## 環境設定

OSRPARTNERでは正常動作のため、ご使用ブラウザにてポップアップブロックの解除、既定のブラウザ 設定を実施いただく必要がございます。

(正常に全文画面まで表示される場合は設定できております。)

SRPARTNERではMicrosoft Edge、Google Chromeがご利用可能です。 それぞれのブラウザについて設定手順を記載いたします。

(次ページへ続きます)

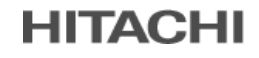

環境設定 (Edge)

|                       | 新しいタブ                     |       |       | Ctrl+1   | - |
|-----------------------|---------------------------|-------|-------|----------|---|
|                       | 新しいウィンドウ                  |       |       | Ctrl+N   | I |
| Ę                     | 新しい InPrivate ウインドウ       |       | Ctrl+ | -Shift+N | I |
|                       | ズーム                       | _     | 100%  | +        | 2 |
| £≒                    | お気に入り                     |       | Ctrl+ | -Shift+C | I |
| Ð                     | 履歴                        |       |       | Ctrl+H   |   |
| 0                     | ショッピング                    |       |       |          |   |
| $\overline{\uparrow}$ | ダウンロード                    |       |       | Ctrl+.   | I |
| B                     | アプリ                       |       |       |          | > |
| ¢                     | 拡張機能                      |       |       |          |   |
| ÷                     | プラウザーのエッセンシャル             |       |       |          |   |
| Ø                     | 印刷                        |       |       | Ctrl+F   | I |
| Ø                     | Web キャプチャ                 |       | Ctrl  | +Shift+S | 5 |
| බ                     | ページ内の検索                   |       |       | Ctrl+F   | : |
| ø                     | Internet Explorer モードで再読み | 以込みする |       |          |   |
|                       | その他のツール                   |       |       |          | > |
| ŝ                     | 設定                        |       |       |          |   |
| ?                     | ヘルプとフィードバック               |       |       |          | > |
|                       | Microsoft Edge を閉じる       |       |       |          |   |

①Edgeを起動し画面右上部の[…]-[設定]を選択します。

(次ページへ続きます)

**HITACHI** 

環境設定 (Edge)

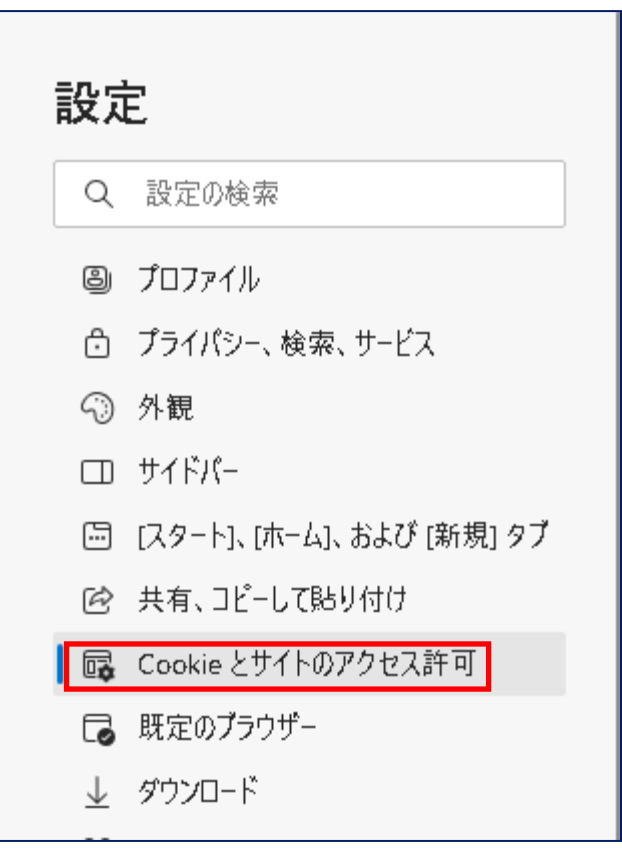

②[Cookieとサイトのアクセス許可]をクリックします。

(次ページへ続きます)

HITACHI

環境設定 (Edge)

|         | ((*)) | ビー <b>ジョン センサームたはアレビンサー</b> の使用を許可する                                                |
|---------|-------|-------------------------------------------------------------------------------------|
|         | Q     | <b>通知</b><br>常に確認する                                                                 |
| ,       | æ     | JavaScript<br>許可済み                                                                  |
| [新規] タブ |       | <b>イメージ</b><br>すべて表示                                                                |
|         |       | الجال المراجع والمراجع المراجع                                                      |
|         | 2     | ホッノアッフとリダイレクト                                                                       |
| 許可      | 0     | <b>ホッノアッノとリジイレクト</b><br>プロック済み                                                      |
| 許可      | D     | ホッファッフとリタイレクト<br>フロック済み<br>押し付けがましい広告<br>プロック済み                                     |
| 许可      |       | ホッファッフをリダイレクト<br>フロック済み 押し付けがましい広告<br>ブロック済み バックグラウンド同期<br>最近閉じたサイトでデータの送受信の完了を許可する |

③[ポップアップとリダイレクト]をクリックします。

(次ページへ続きます)

**HITACHI** 

環境設定 (Edge)

| ≡ | 設定                 |           |
|---|--------------------|-----------|
| ÷ | サイトのアクセス許可 / ポップアッ | ップとリダイレクト |
|   | ブロック済み (推奨)        |           |
|   | ブロック               |           |
|   | 追加されたサイトはありません     |           |
|   | 許可                 | 追加        |

③ [ブロック済み(推奨)]が選択された状態となっている場合、 [許可]で「追加」をクリックします。

④ [サイトの追加]で[サイト]に以下アドレスを 入力し、[追加]をクリックします。

※「国内+国外版」「国内外+翻訳版」 「Light版」「Middle版」共通です。

https://www.srpv2.com

### ◆補足

[ブロック済み(推奨)] が選択されていない場合は 本設定は不要です。

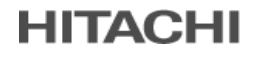

| Ê | ☆            |      |                | (      | 2       | :  |
|---|--------------|------|----------------|--------|---------|----|
|   | 新しいタブ        |      |                |        | Ctrl+T  |    |
|   | 新しいウィンドウ     |      |                |        | Ctrl+N  |    |
|   | 新しいシークレット    | ウィンド | <del>ن</del> ې | Ctrl+9 | Shift+N |    |
|   | 履歴           |      |                |        |         | •  |
|   | ダウンロード       |      |                |        | Ctrl+J  |    |
|   | プックマーク       |      |                |        |         | •  |
|   | Google パスワート | ドマネー | ジヤー N          | ew     |         |    |
|   | 拡張機能         |      |                |        |         | •  |
|   | X-4          | -    | 100%           | +      | 53      |    |
|   | 印刷           |      |                |        | Ctrl+P  |    |
|   | キャスト         |      |                |        |         |    |
|   | 検索           |      |                |        | Ctrl+F  |    |
|   | その他のツール      |      |                |        |         | ►  |
|   | 編集切り         | 取り   | วษ์-           | -      | 貼り付     | IJ |
|   | 設定           |      |                |        |         |    |
|   | (JV)         |      |                |        |         | •  |
|   | 終了           |      |                |        |         |    |

① Chromeを起動し、画面右上部の[:]-[設定]を選択します。

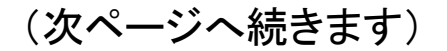

**HITACHI** 

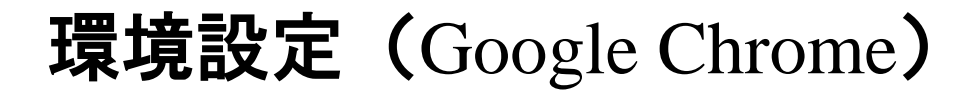

| Google の設定    |
|---------------|
| 自動入力          |
| プライバシーとセキュリティ |
| デザイン          |
| 検索エンジン        |
| 既定のブラウザ       |
| 起動時           |
| 定 •           |
| ii 🖸          |
| e EDNT        |
|               |
|               |
|               |

② [プライバシーとセキュリティ]をクリックします。

(次ページへ続きます)

**HITACHI** 

| プライバシーとセキュリティ                                  |   |  |
|------------------------------------------------|---|--|
| 閲覧履歴データの削除<br>閲覧履歴、Cookie、キャッシュなどを削除します        | ÷ |  |
| サイトの設定<br>ウェブサイトに使用を許可する情報や、表示してもよいコンテンツを管理します | • |  |
| もっと見る                                          | ~ |  |

### ③ [サイトの設定]をクリックします。

| 設定                          |                                       | ۹ :               | 段定項目を検索                               |  |
|-----------------------------|---------------------------------------|-------------------|---------------------------------------|--|
| ÷                           | Googleの設定                             | (0)               | ビーフコン ビンジ ・ サイトでのモーション センサーの使用を許可する ・ |  |
| â                           | 自動入力                                  |                   | 通知<br>送信する前に確認する                      |  |
| <ul><li></li><li></li></ul> | ブライバシーとセキュリティ<br>デザイン                 | $\langle \rangle$ | JavaScript<br>許可                      |  |
| ۹                           | 検索エンジン                                | *                 | Flash<br>最初に確認する                      |  |
| 日<br>し                      | <ul><li>既定のノラウサ</li><li>起動時</li></ul> |                   | 画像<br>すべて表示                           |  |
| 詳細彭                         | 定 •                                   | Ø                 | ポップアップとリダイレクト<br>許可                   |  |
| 拡張機<br>Chron                | 能 🖸                                   |                   | 広告<br>煩わしい広告や誤解を招く広告が表示されるサイトでブロック中   |  |
|                             |                                       | 5                 | バックグラウンド同期                            |  |

④ [ポップアップとリダイレクト]をクリックします。

(次ページへ続きます)

HITACHI

## 環境設定(Google Chrome)

### 1. ポップアップブロックの解除

| ト ボップアップ      |       |  |  |  |
|---------------|-------|--|--|--|
| ブロック(雌典)      | هر    |  |  |  |
| 7090          | iato. |  |  |  |
| サイトが追加されていません |       |  |  |  |
| 許可            | imbo  |  |  |  |
| サイトが追加されていません |       |  |  |  |

| ← ポップアップ      |      |
|---------------|------|
| 許可            |      |
| 7099          | ié.c |
| サイトが追加されていません |      |

| サイトの追加            | .×.      |
|-------------------|----------|
| tto/vaturereneetd |          |
|                   |          |
|                   | キャンゼル 北加 |

⑤ [ブロック(推奨)]が選択された状態となっている場合、 [許可]で「追加」をクリックします。

⑥ [サイトの追加]で[サイト]に以下アドレスを 入力し、[追加]をクリックします。

※「国内+国外版」「国内外+翻訳版」 「Light版」「Middle版」共通です。

https://www.srpv2.com

◆補足

[ブロック済み(推奨)] が選択されていない場合は 本設定は不要です。

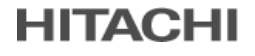

2. 既定のブラウザに設定

HTMLやExcelのダウンロード結果リンクからSRPARTNERを起動する場合、画面は既定のブラウザで表示 されます。ここでは、常時Chromeをご利用の場合、端末の既定のブラウザにChromeを設定する方法につ いて説明します。

既定のブラウザの設定方法は、Windowsのバージョンによって手順が異なります。ご利用中のWindowsのバージョンにあわせて「Windows 10、Windows 11をご利用の場合」のどれかを実施してください。

(次ページへ続きます)

# 環境設定 (Google Chrome)

2. 既定のブラウザに設定

(1) Windows 10をご利用の場合

① Chromeを起動し、画面右上部の[:]-[設定]を選択します。
 ② [設定]の[既定のブラウザ]で「デフォルトに設定」をクリックします。
 ③ 設定画面が開きますので、「Webブラウザー」エリアをクリックします。
 ④「アプリを選ぶ」に対し「Google Chrome」を選択します。

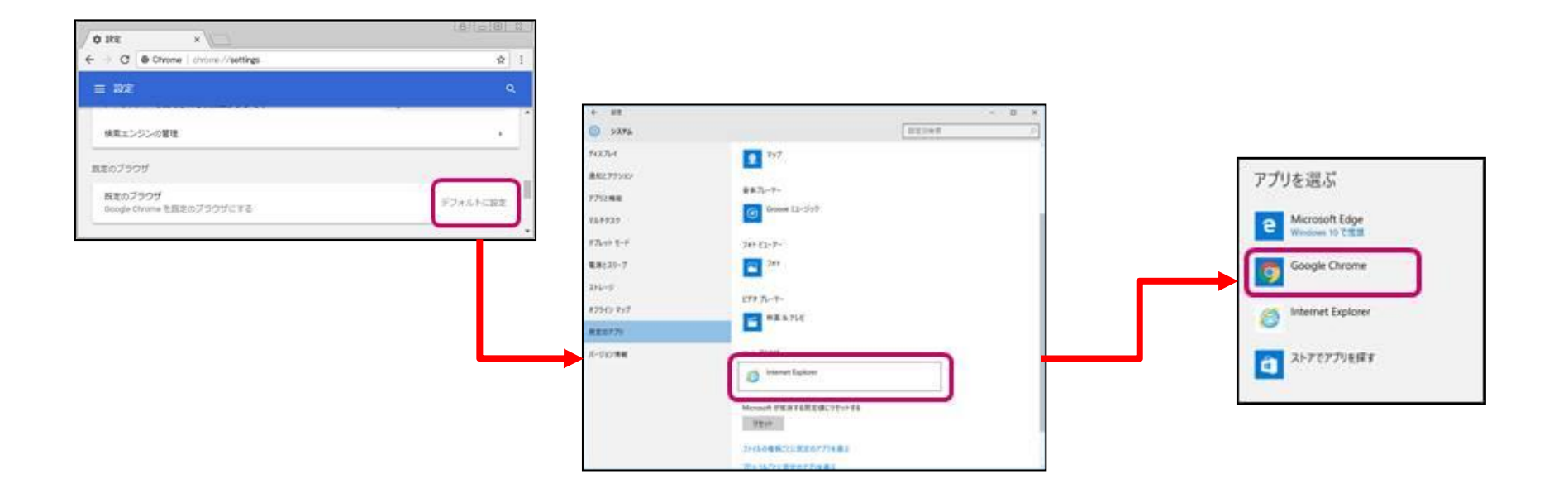

©Copyright 2023, Hitachi Systems, Ltd. All Rights Reserved

# 環境設定 (Google Chrome)

2. 既定のブラウザに設定

(2) Windows 11をご利用の場合

① Chromeを起動し、画面右上部の[:]-[設定]を選択します。
 ② [設定]の[既定のブラウザ]で「デフォルトに設定」をクリックします。
 ③ 設定画面が開きますので、「Google Chrome」をクリックします。
 ④ 「Google Chromeを規定ブラウザにする」-「規定値に設定」を選択します。

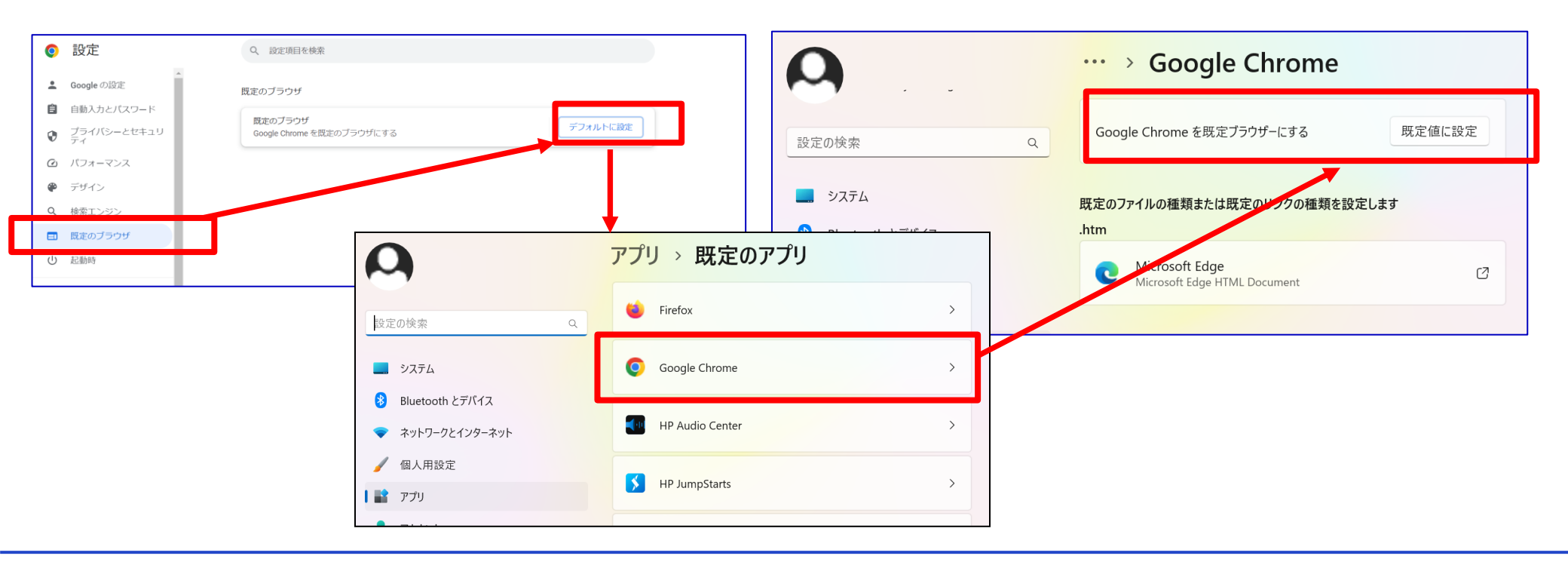

HITACHI

### 3. ダウンロードファイルの保存先の設定

Excelダウンロードや検索式の保存などでダウンロードしたファイルは、標準設定では自動で「C:¥Users¥ユ ーザー名¥Downloads」配下に保存されます。ダウンロード前に毎回ファイルの保存場所を確認する設定に したい場合や、ダウンロードファイルの自動保存先を変更したい場合は、以下の手順で設定してください。

① Chromeを起動し、画面右上部の[:]-[設定]を選択します。

② [設定]の[ダウンロード]をクリックします。

③ [ダウンロード]の[ダウンロード前に各ファイルの保存場所を確認する]を有効にします。

④常にダウンロードされる場所を指定する場合には「変更」を選択します。

| ダウンロード                             |    |
|------------------------------------|----|
| 保存先<br>C:\Users\20007094\Downloads | 変更 |
| ダウンロード前に各ファイルの保存場所を確認する            |    |
| 完了したらダウンロードを表示する                   |    |

以上で終了です。